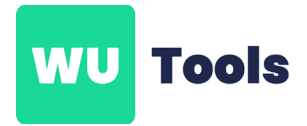

## **Bereich markieren**

## Einen benutzerdefinierten Bereich markieren

- 1. Öffnen Sie Ihre Arbeitsmappe
- 2. Wählen Sie in der Menüleiste "WU-Tools" bzw. "WU-Basis" die Option "Bereich markieren" aus.

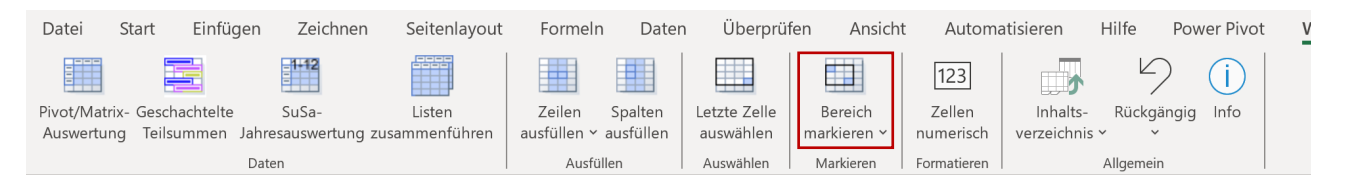

3. Im nun erscheinenden Dialogfenster legen Sie den **Startpunkt** für die Markierung durch Festlegen des Bezugs fest.

4. Für das **Festlegen des Endpunkts** Ihrer Markierung haben Sie vier Optionen zur Auswahl: Sie können sich für einen Bezug, die Anzahl der Zeilen/Spalten, die letzte benutzte Zeile oder die letzte Zeile minus einer bestimmten Anzahl an Zeilen entscheiden.

5. Klicken Sie auf **"Ok"**, um den Vorgang abzuschließen.

| Bereich markieren                                                                            |        | ×               |
|----------------------------------------------------------------------------------------------|--------|-----------------|
| Beginn Bezug                                                                                 | \$C\$5 | OK<br>Abbrechen |
| Ende<br>© Bezug<br>C Anzahl Zeilen/Spalten<br>C Letzte benutze Zelle<br>C Letzte Zelle minus |        |                 |

6. **Hinweis:** Für einen schnellen Zugriff gibt es im Reiter "WU-Tools" bzw. "WUB-Tools" neben der Option "Bereich markieren" einen Pfeil. Klicken Sie darauf, um direkt die Option "Bis zur letzten benutzten Zeile" auszuführen.

| Automatisches Spe                         | ichem 💽 🗄 りー                               | ୯ - ∎ -                | Mappe               | e1 - Excel            | ,∕⊂ si                      | uchen                 |                     |                         |           |            | - 1111 - X |           | E            | - 6      | x נ   |
|-------------------------------------------|--------------------------------------------|------------------------|---------------------|-----------------------|-----------------------------|-----------------------|---------------------|-------------------------|-----------|------------|------------|-----------|--------------|----------|-------|
| Datei Start                               | Einfügen Zeichnen                          | Seitenlayout           | Formeln             | Daten                 | Überprüfen                  | Ansicht               | Automa              | tisieren                | Hilfe     | SmartTools | WU-Tools   | WUB-Tools | 🖵 Kommentare | 🖻 Freige | ben v |
|                                           | 1112                                       |                        |                     |                       |                             |                       | 123                 | -                       | 9         | ) (j)      |            |           |              |          |       |
| Pivot/Matrix- Gescha<br>Auswertung Teilsu | ichtelte SuSa-<br>mmen Jahresauswertung zu | Listen<br>sammenführen | Zeilen ausfüllen va | Spalten L<br>usfüllen | .etzte Zelle<br>auswählen m | Bereich<br>arkieren ~ | Zellen<br>numerisch | Inhalts-<br>verzeichnis | Rückgär   | ngig Info  |            |           |              |          |       |
|                                           | Daten                                      |                        | Ausfülle            | en 🛛                  | Auswählen                   | Bis zur l             | etzten benutzi      | ten Zelle               | Allgemein |            |            |           |              |          | ^     |
| A1 ~                                      | $\times \checkmark f_x$                    |                        |                     |                       | _                           |                       |                     |                         |           |            |            |           |              |          | ~     |